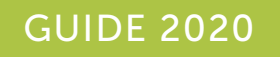

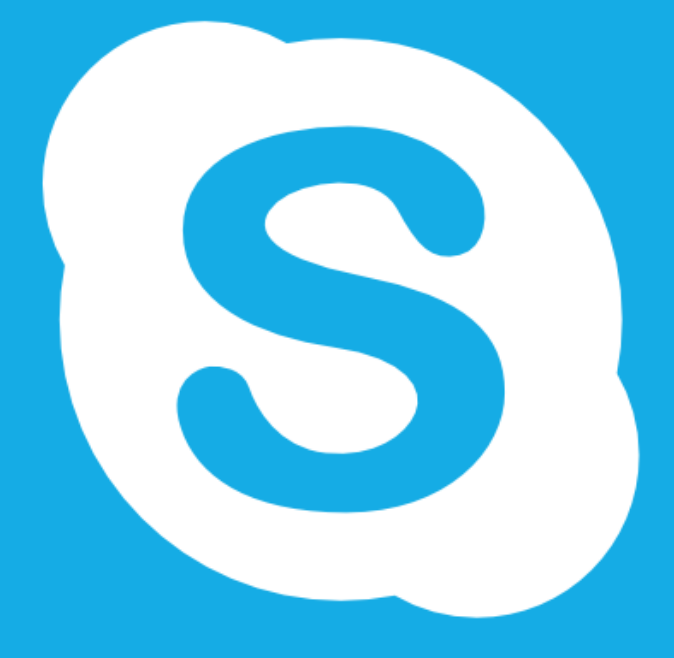

# GUIDE D'UTILISATION

### **1- TÉLÉCHARGER SKYPE POUR ORDINATEUR**

Rendez-vous sur : https://www.skype.com/fr/

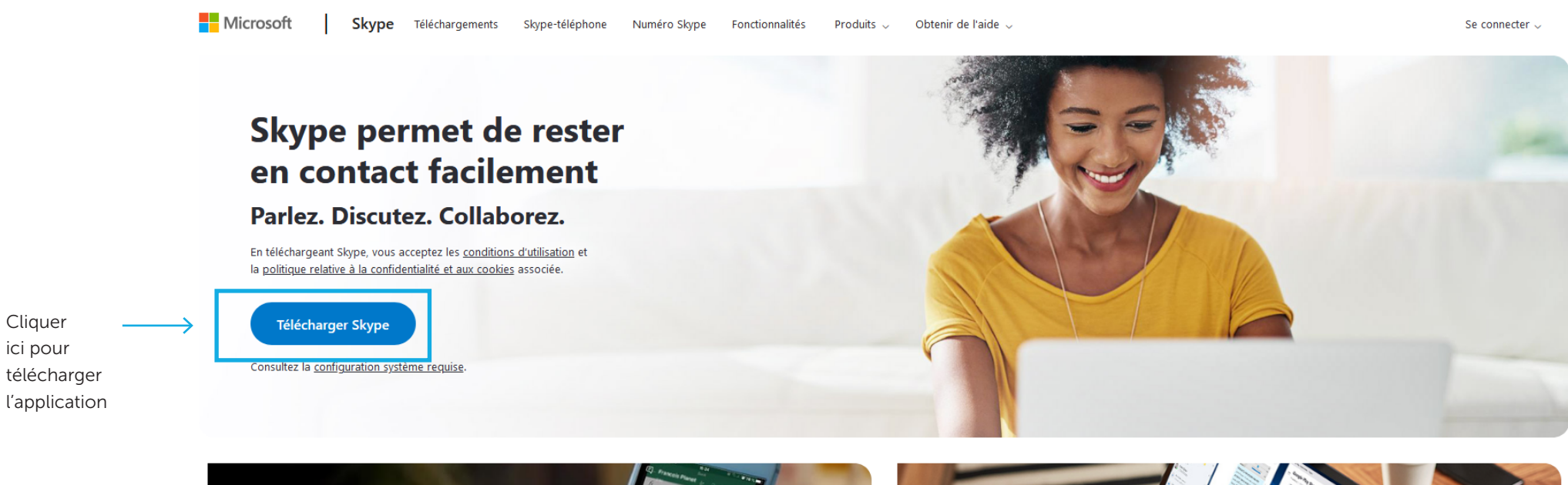

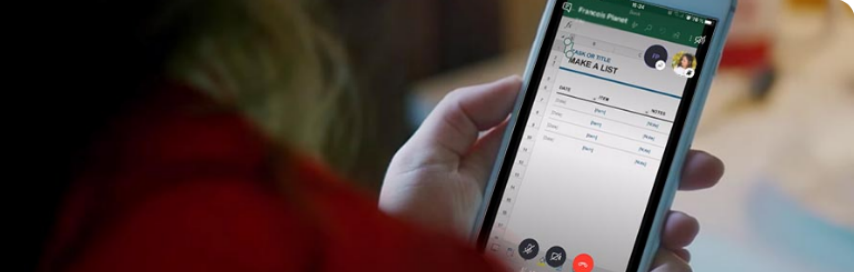

### Partage d'écran sur appareil mobile

Oue ce soit pour une réunion de dernière minute en déplacement ou parce que votre

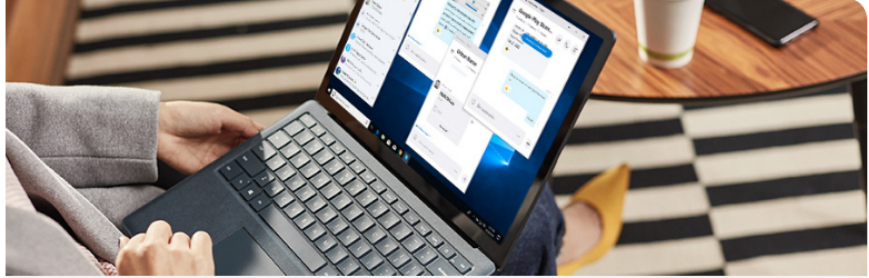

Affichage fractionné désormais disponible dans Skype !

# **1- TÉLÉCHARGER SKYPE POUR ORDINATEUR**

Rendez-vous sur : https://www.skype.com/fr/

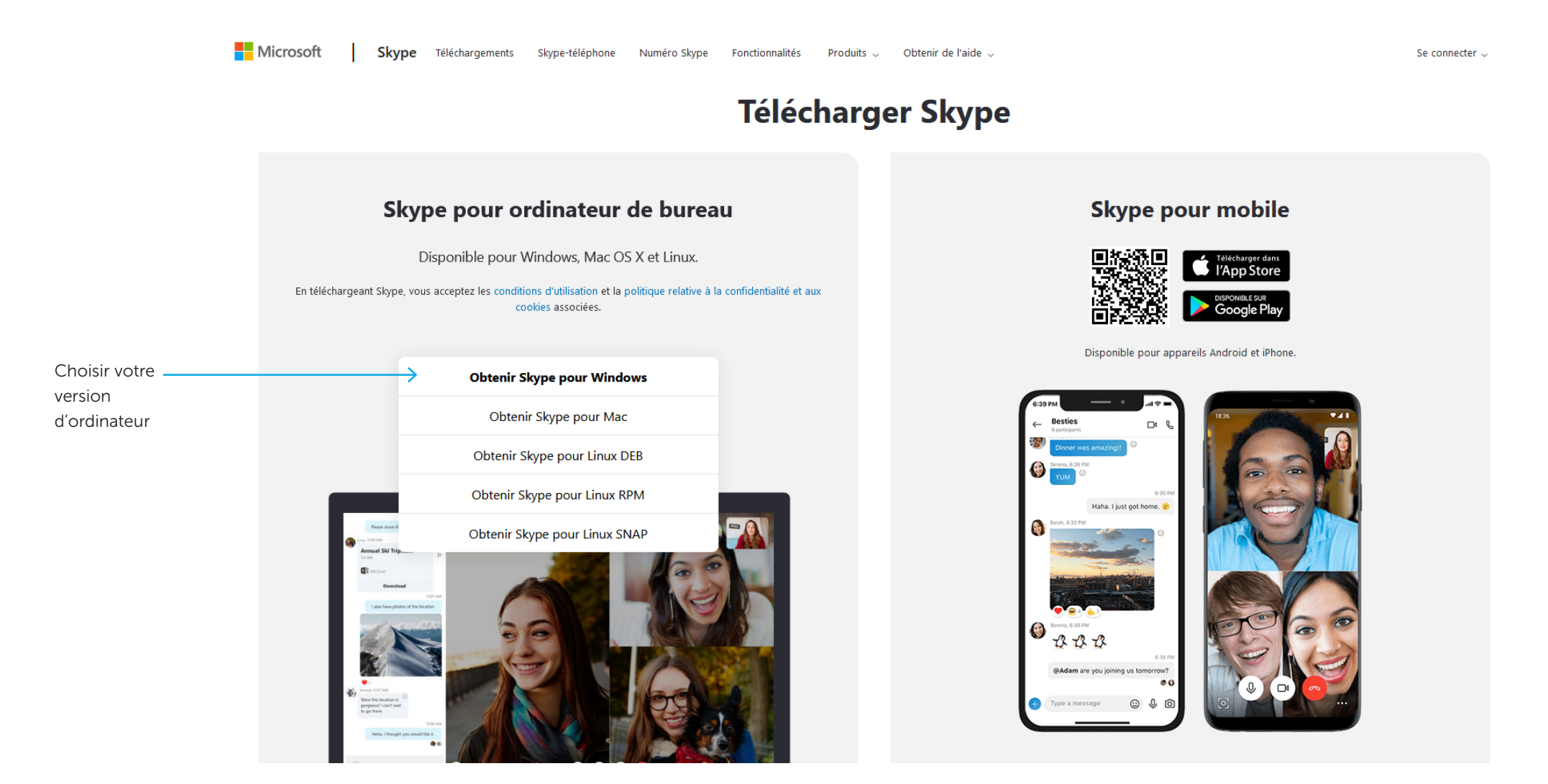

### **1- TÉLÉCHARGER SKYPE POUR ORDINATEUR**

Rendez-vous sur : https://www.skype.com/fr/

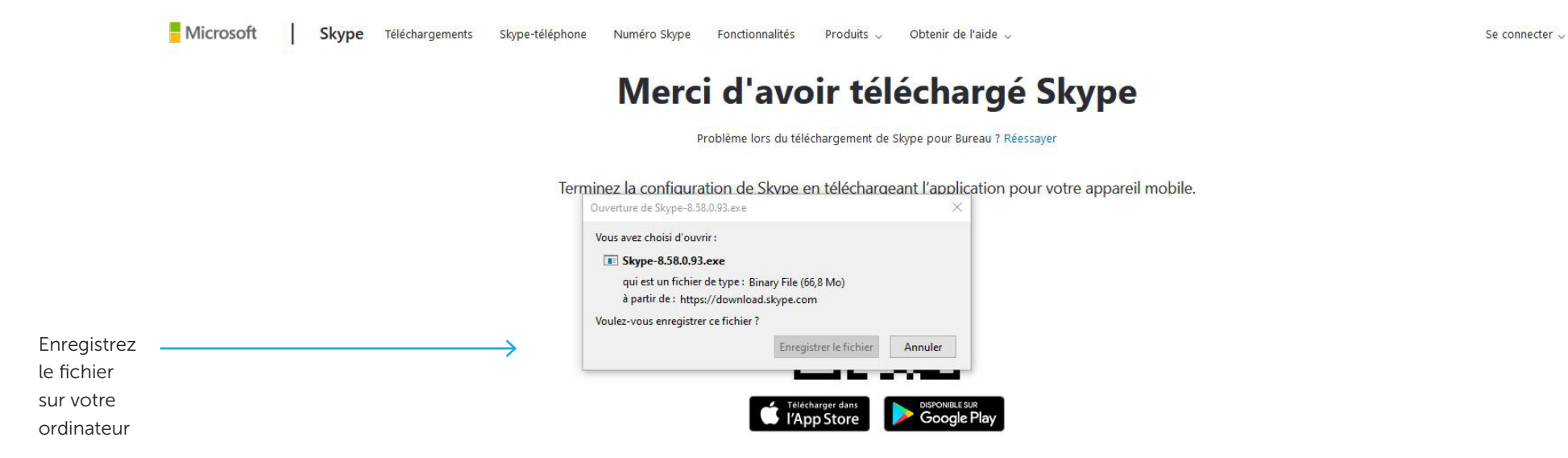

### Tirez le meilleur parti de Skype sur votre téléphone ou tablette

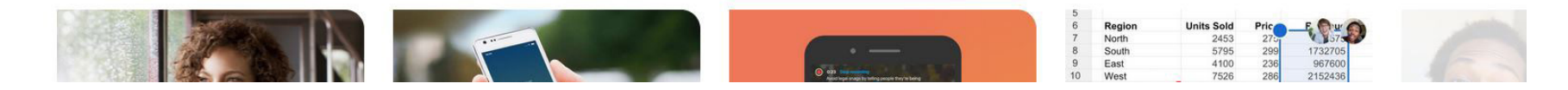

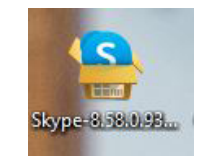

Une fois l'application téléchargée cliquez dur l'icone skype pour lancer l'installation et suivre les instructions

### **2 - CONNEXION**

Cliquez sur l'icône de l'application Skype S

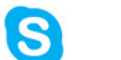

Pour vous connecter il vous suffit de rentrer l'email et le mot de passe fourni.

Si vous n'avez pas encore de compte suivez les indications ci-dessous.

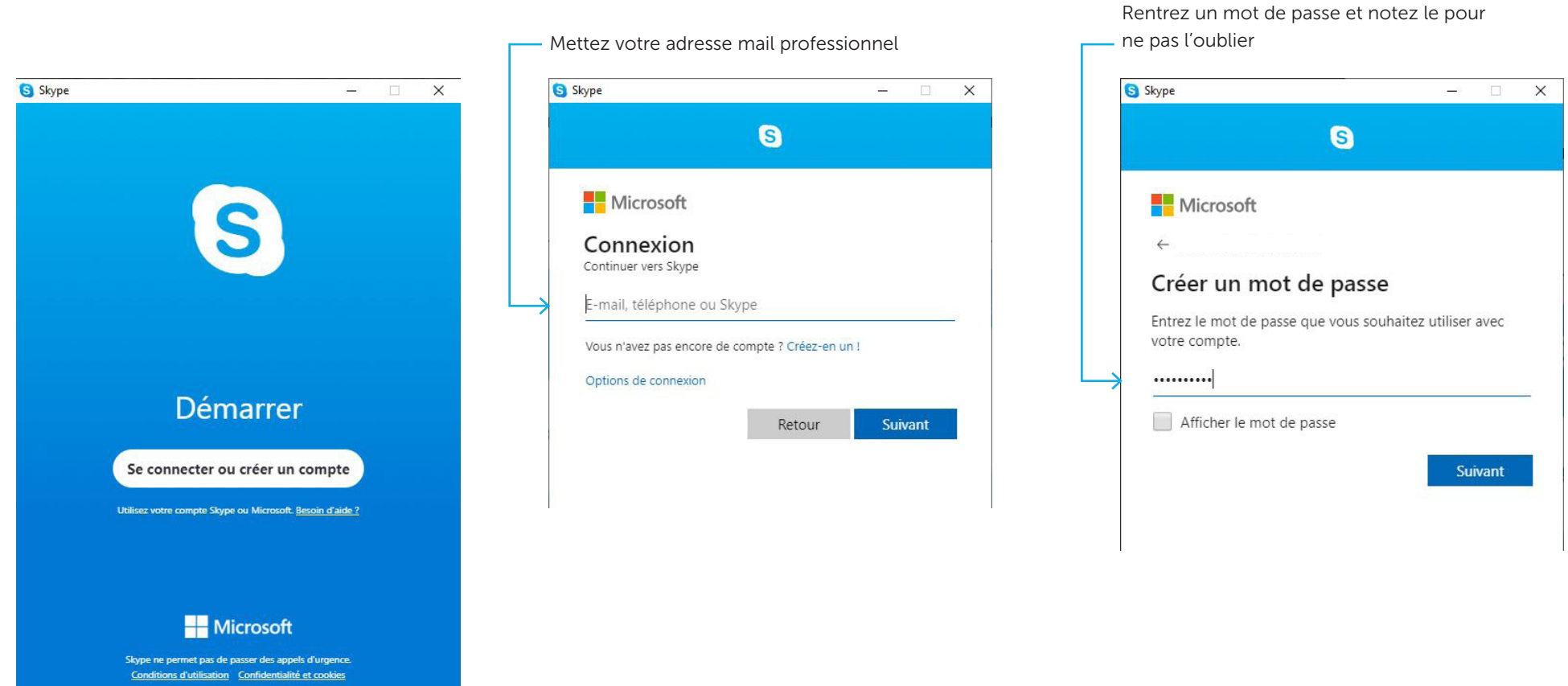

GUIDE D'UTILISATION

### **2 - CONNEXION**

Continuez l'inscription de votre compte

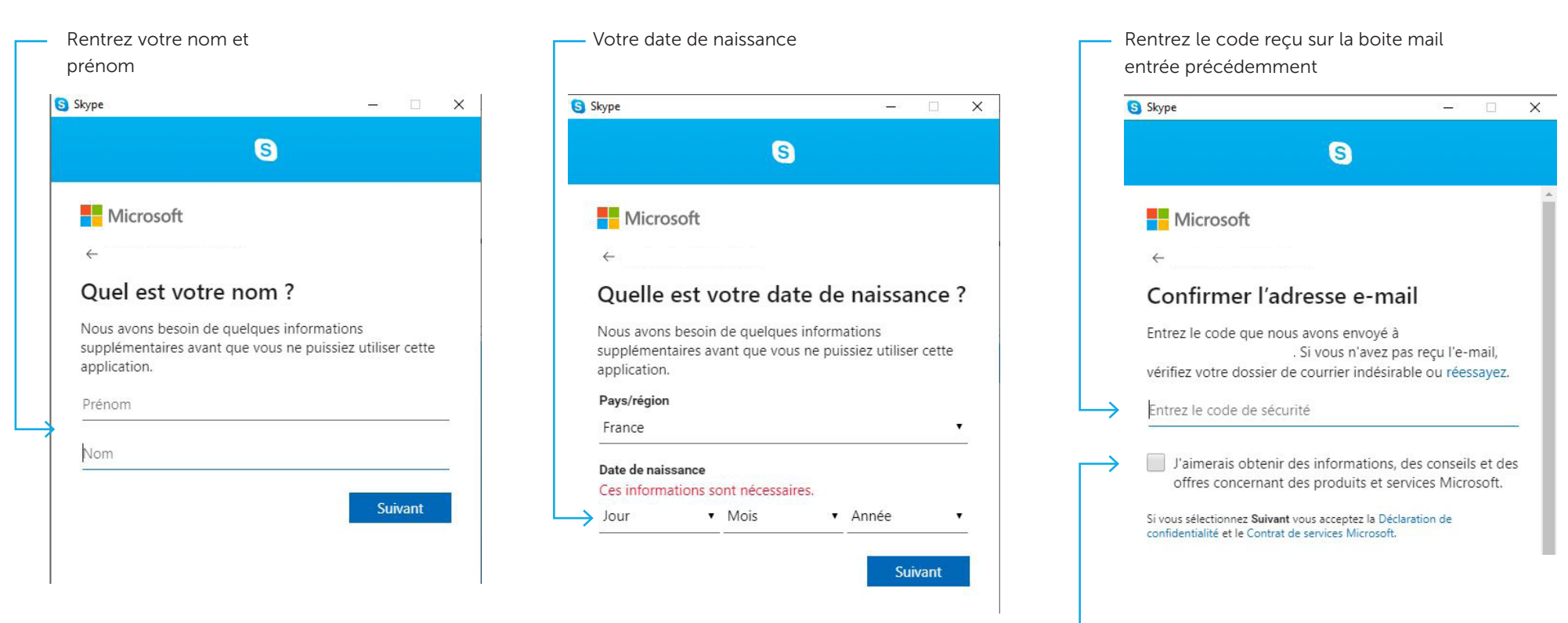

Ne pas cocher

### **2 - CONNEXION**

#### Continuez l'inscription de votre compte

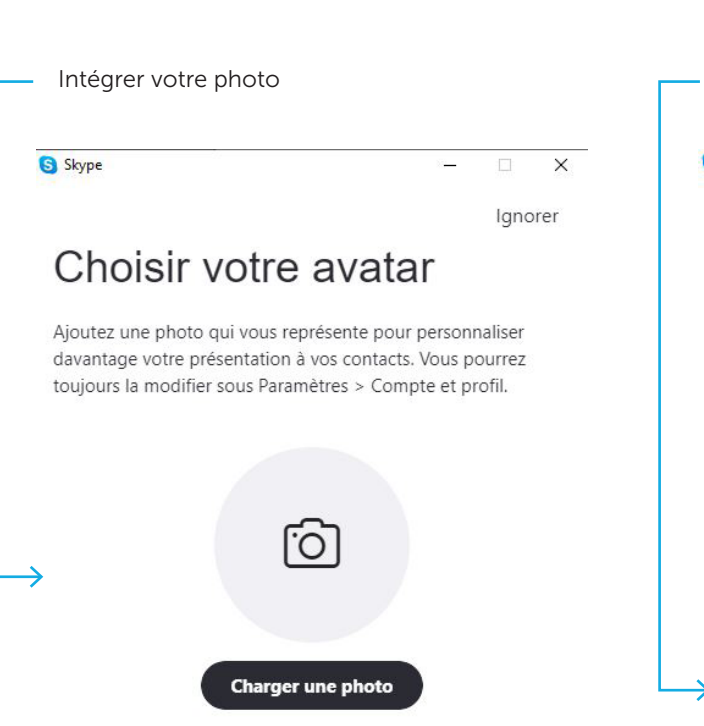

On vous demandera de faire des tests de son, pour vérifier le bon fonctionnement de votre micro, de votre haut-parleur, et de votre webcam, a priori intégrés à votre ordinateur. Faites ces tests jusqu'à ce que tout fonctionne normalement.

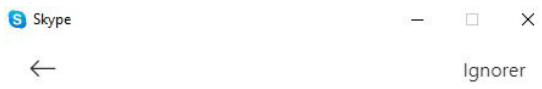

### Testez la fonction audio

Nous allons vérifier que votre matériel est activé et qu'il fonctionne correctement. Vous pouvez toujours le modifier ultérieurement dans Profil > Paramètres > Audio et vidéo.

#### Micro

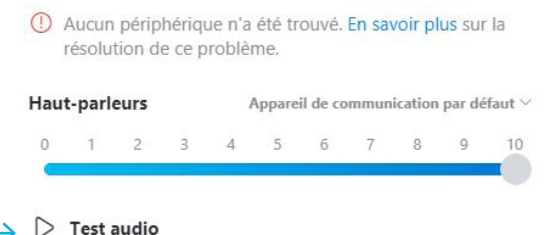

GUIDE D'UTILISATION

### **3 - ACCUEIL**

L'interface Skype ressemble à l'image ci-dessous. En cliquant sur les onglets (Conversation, Appels, Contacts,...), vous pourrez vous apercevoir des actions que vous pouvez faire sur

Skype, comme ajouter un contact, voir les conversations.

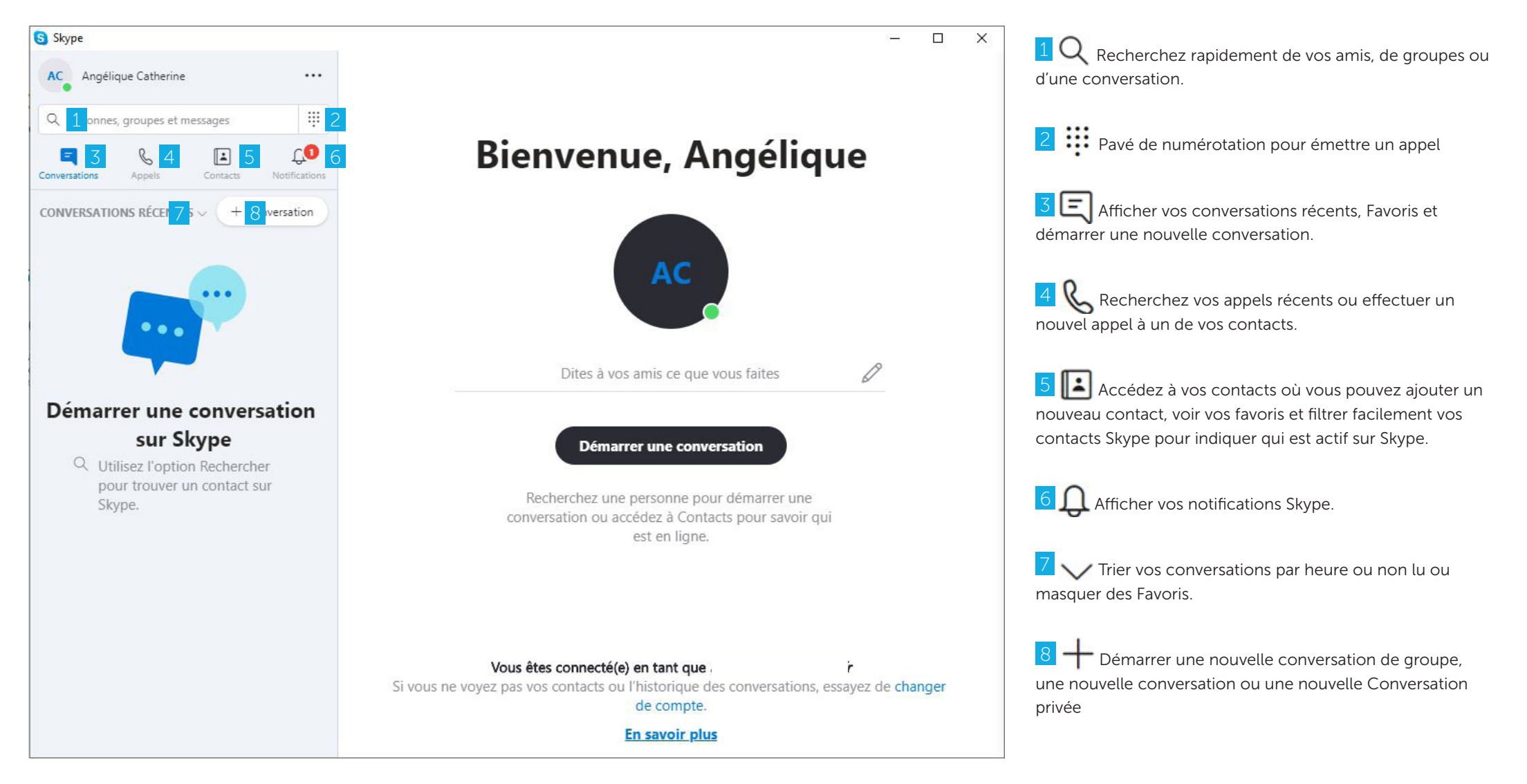

### **4 - AJOUTER UN CONTACT**

Allez sur l'onglet Contacts et cliquez sur Inviter sur Skype.

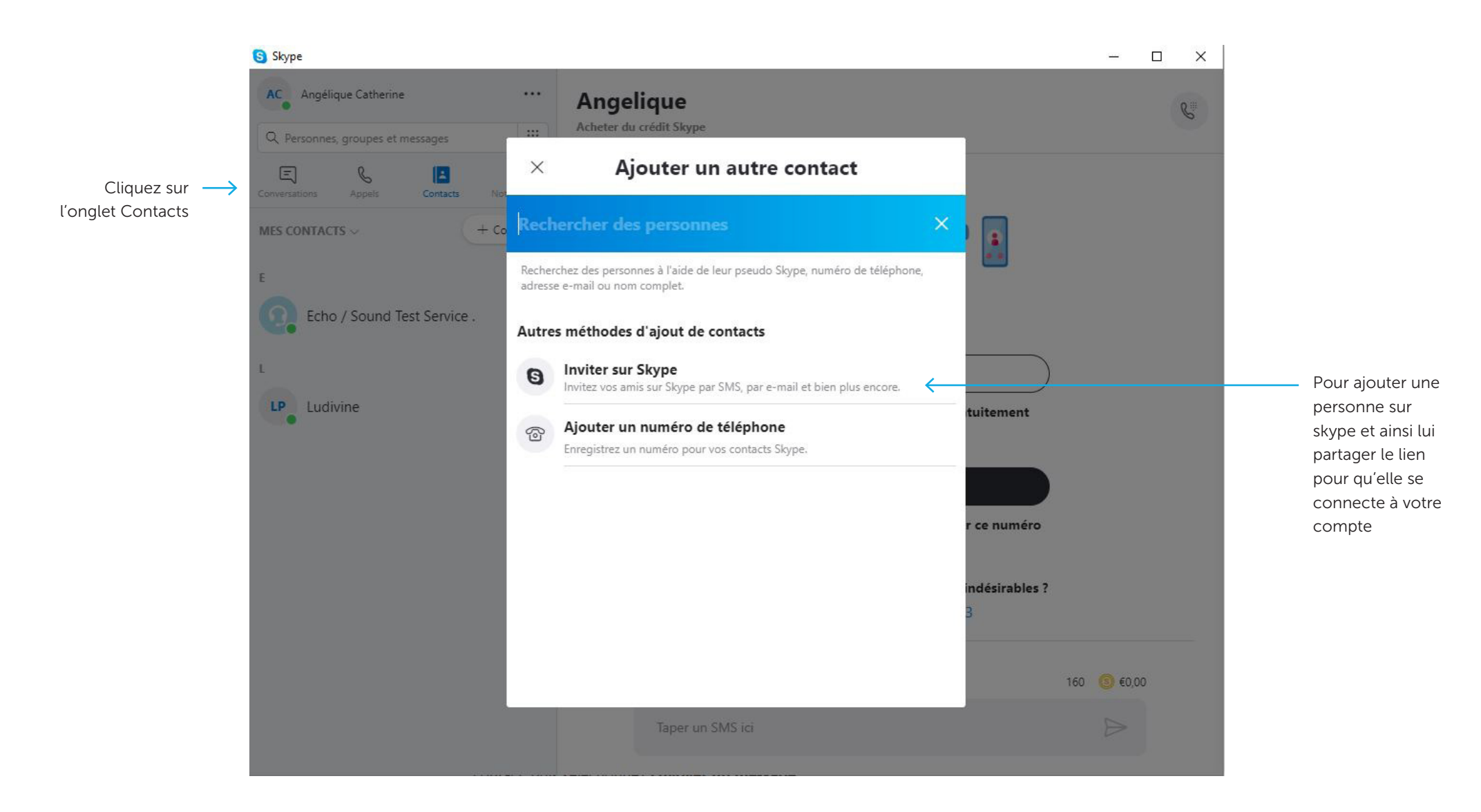

### **4 - AJOUTER UN CONTACT**

Lorsque vous ajoutez une personne à votre liste de contacts, cette personne reçoit une notification. Pour que vous puissiez voir la disponibilité de contacts externes, ceux-ci

doivent avoir accepté votre invitation

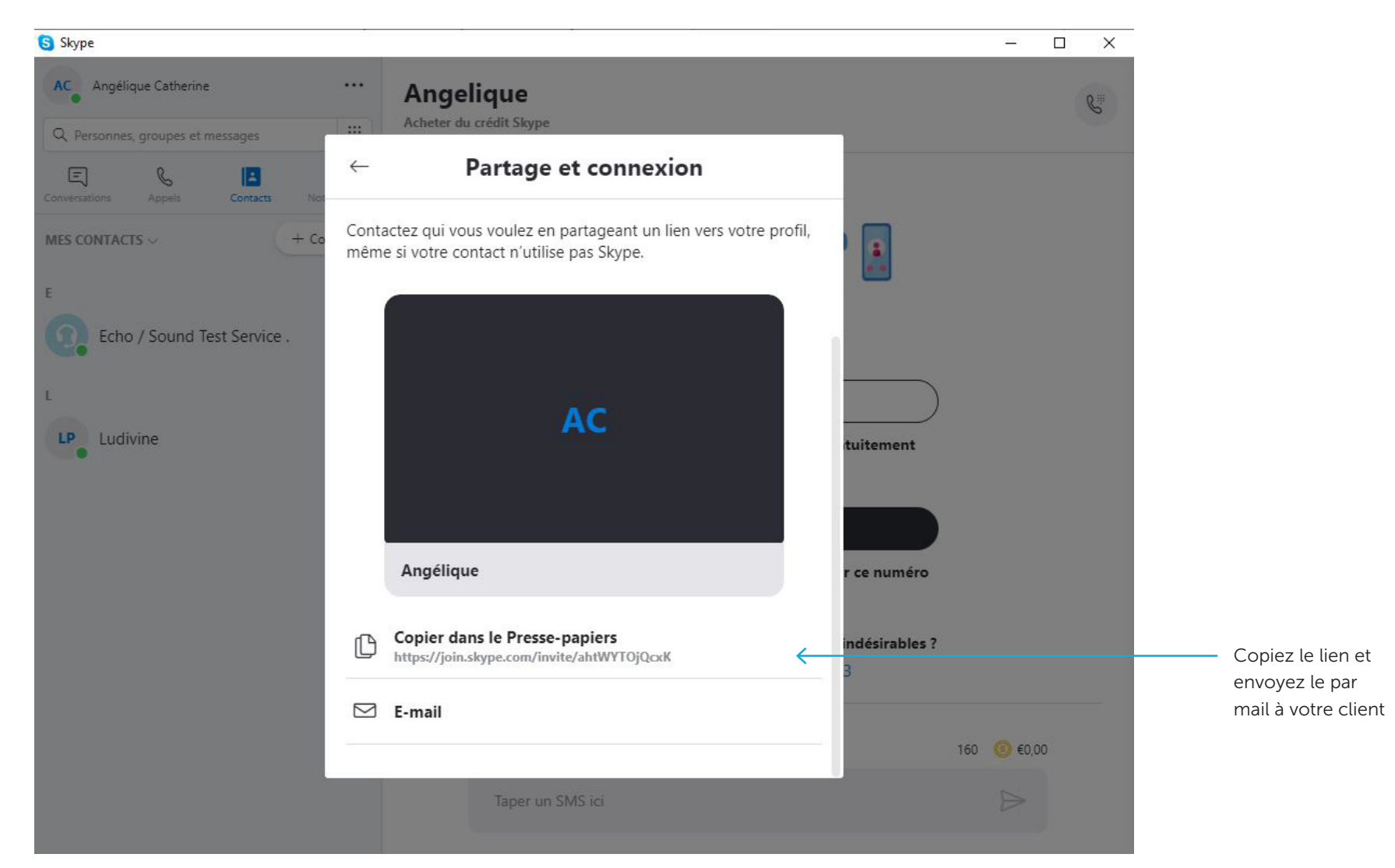

### **4 - AJOUTER UN CONTACT**

Lorsque vous ajoutez une personne à votre liste de contacts, cette personne reçoit une notification. Pour que vous puissiez voir la disponibilité de contacts externes, ceux-ci

doivent avoir accepté votre invitation

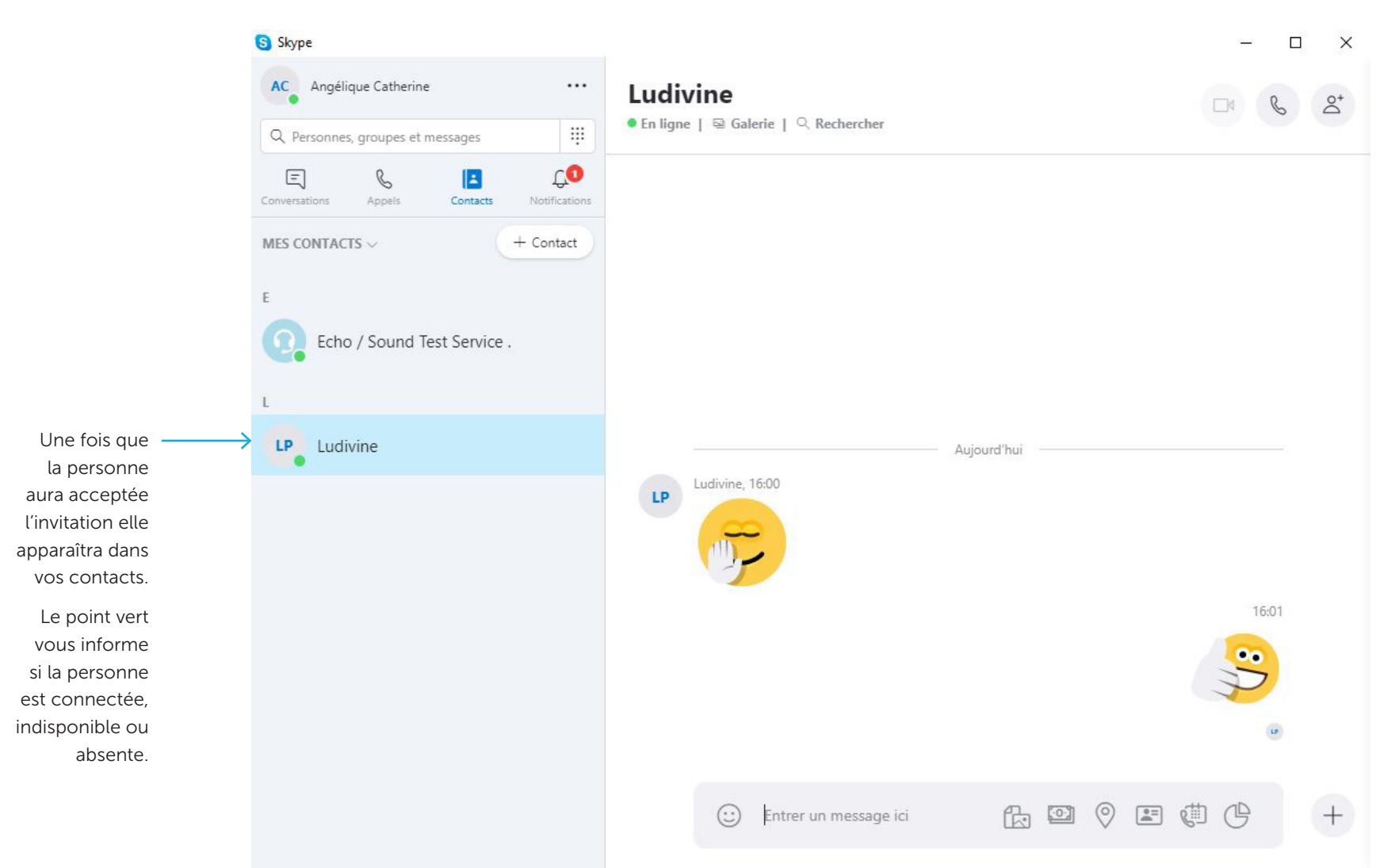

### 4 - COMMENT PASSER UN APPEL DANS SKYPE ?

Assurez-vous que votre webcam et votre micro sont bien branchés et allumés pour pouvoir appelé. Sinon l'icône 🗖 ne sera pas disponible.

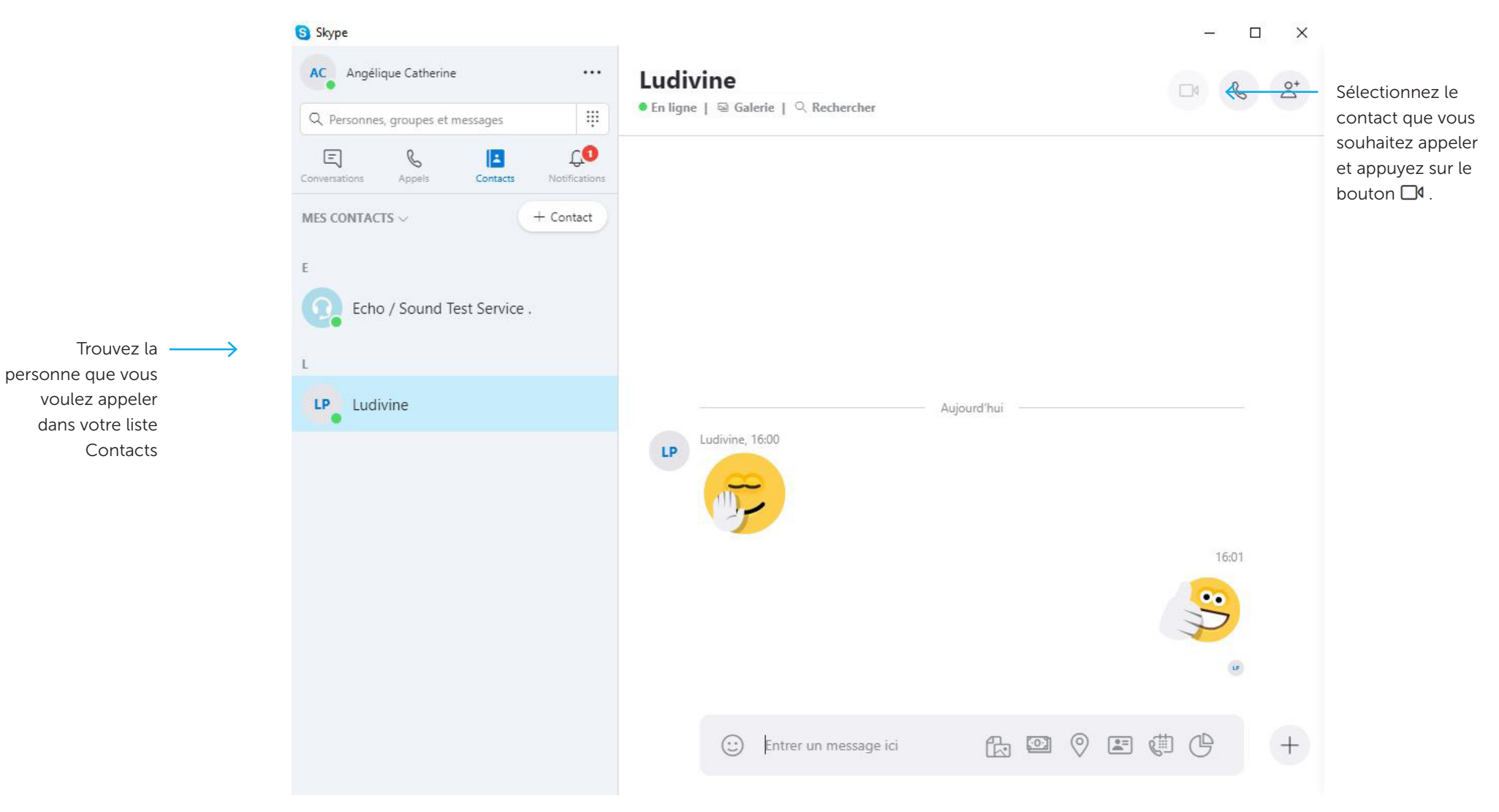

### **5 - COMMENT PASSER UN APPEL DANS SKYPE ?**

Voici l'écran pendant une vidéo

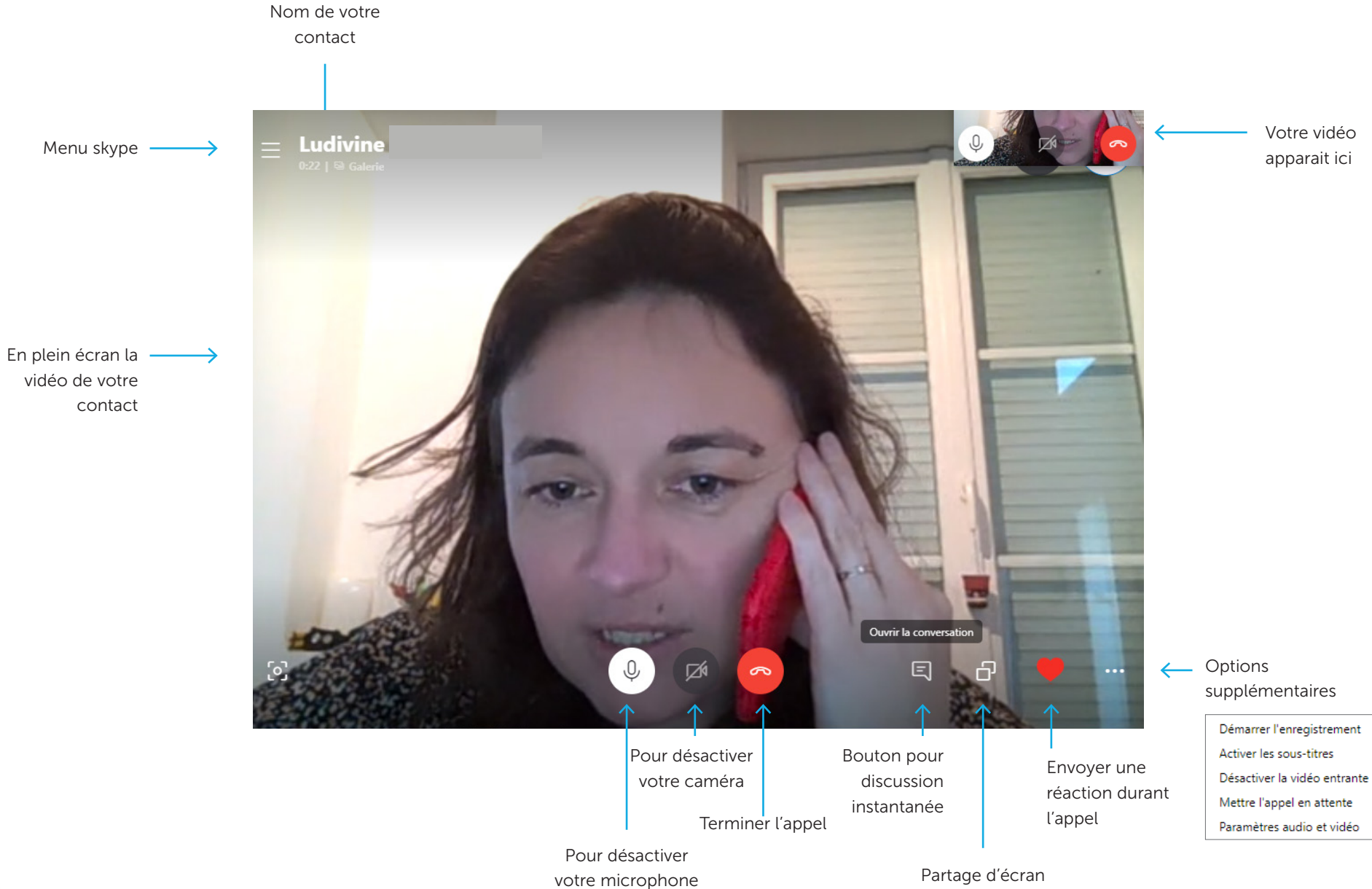

### **6 - BOUTON POUR DISCUSSION INSTANTANÉE**

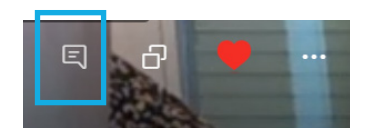

Permet d'ouvrir votre conversation durant l'appel. Cela permet d'interagir pendant la conversation mais surtout envoyer des fichiers

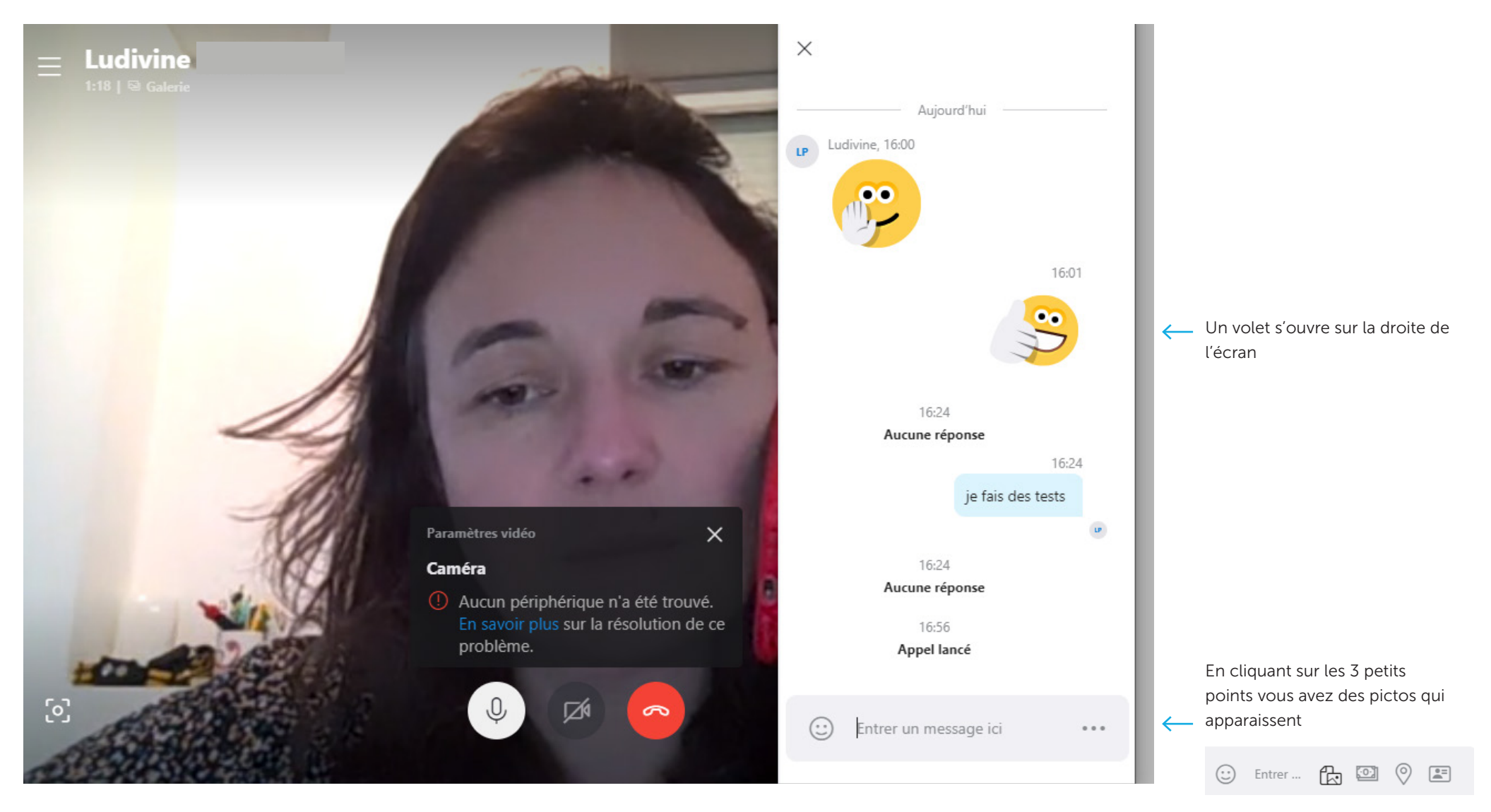

### 7 - PARTAGE DE FICHIERS

Vous pouvez envoyer, recevoir ou afficher tout type de fichier via Skype, mais la taille des fichiers que vous pouvez envoyer est limitée. Les fichiers partagés bénéficient d'une limite

de taille de 300 Mo. Si vous envoyez un fichier trop volumineux, l'erreur « Non envoyé : la taille du fichier est supérieure à 300 Mo » s'affiche.

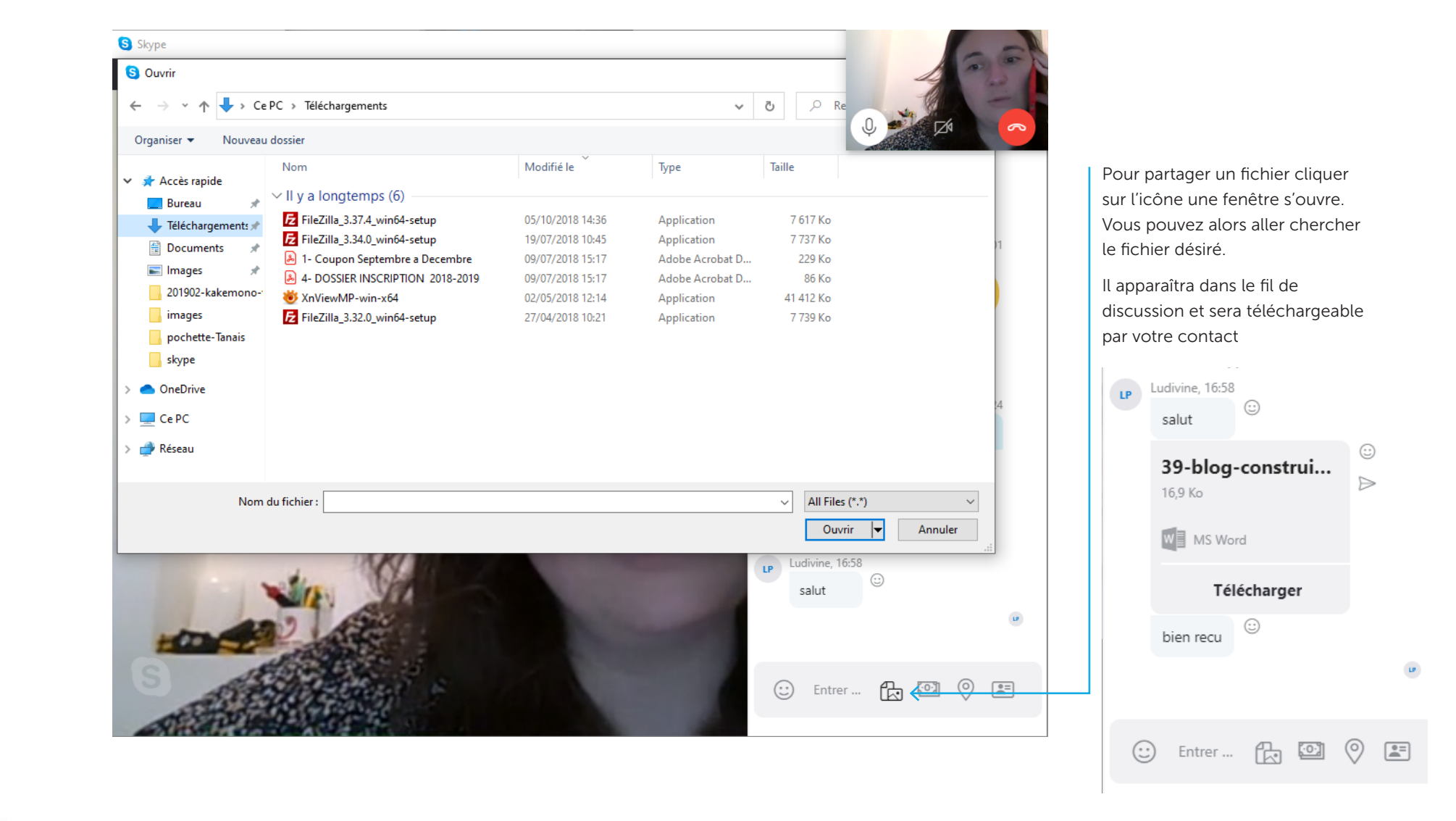

# 8 - PARTAGE D'ÉCRAN

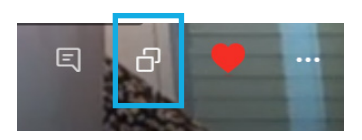

Vous pouvez partager votre écran pendant un appel audio ou vidéo

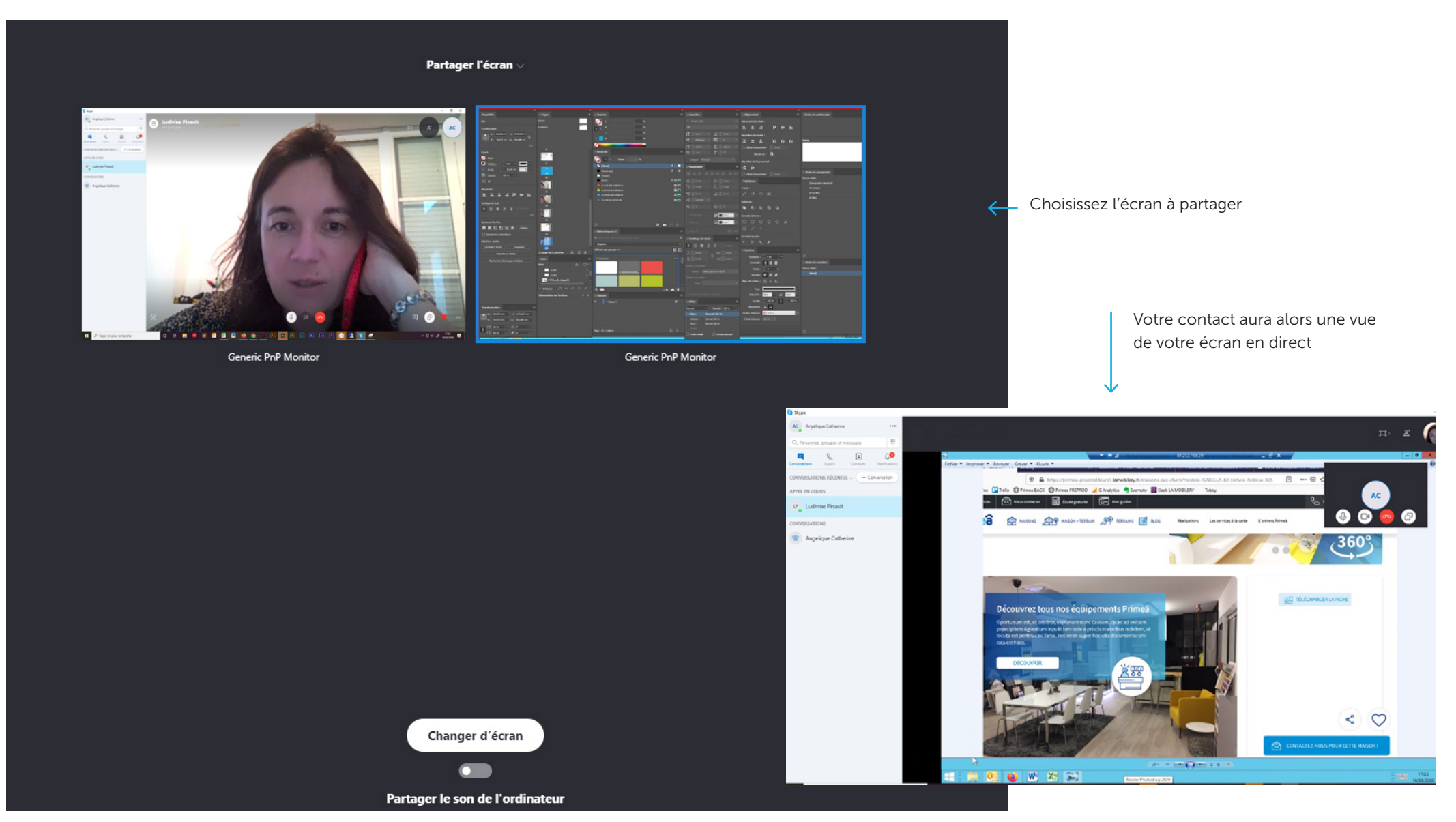

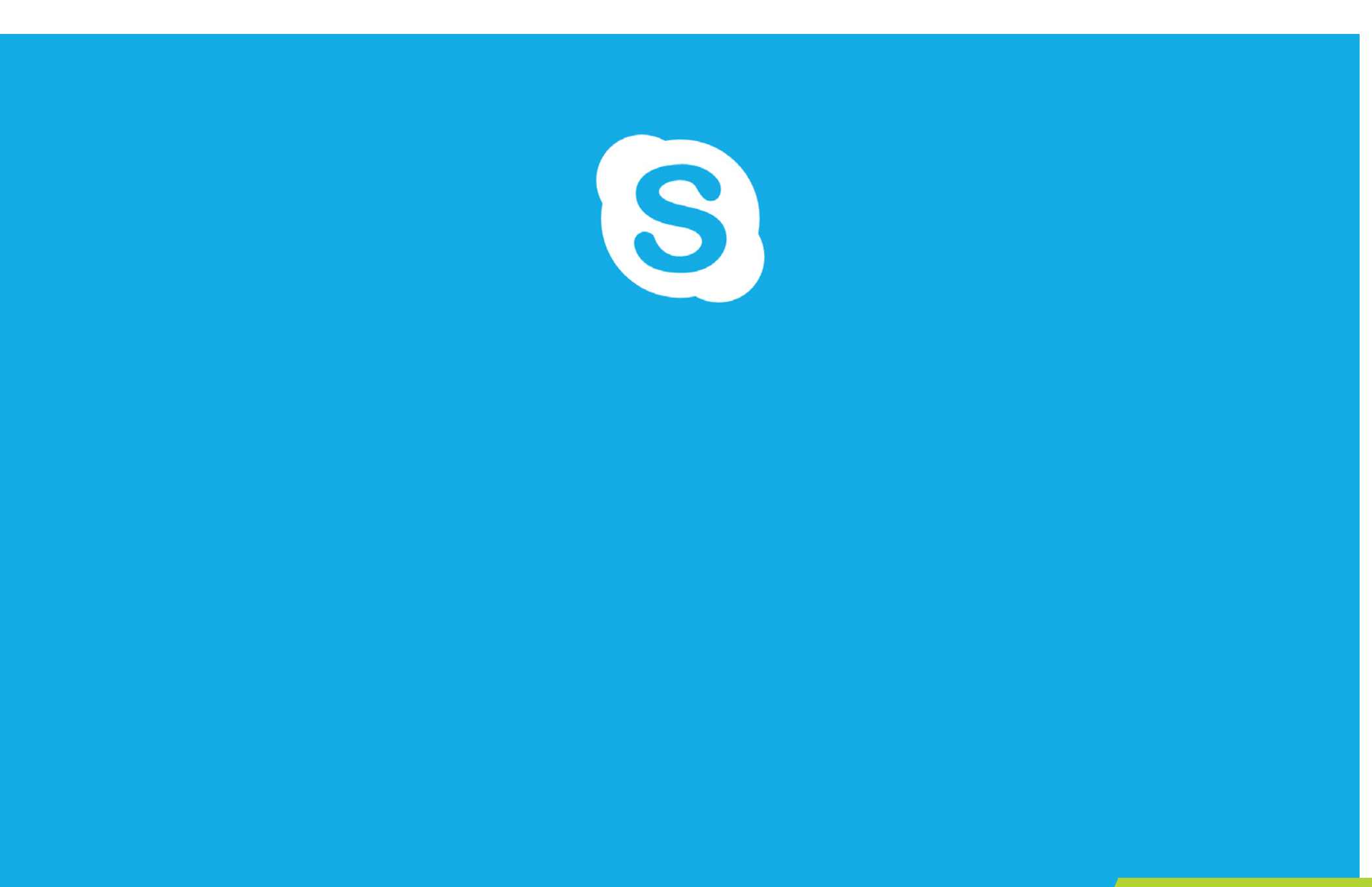

GUIDE D'UTILISATION | 2020

by **VILLADIM**